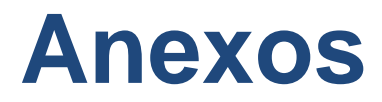

# MANUAL DE INSTALACIÓN

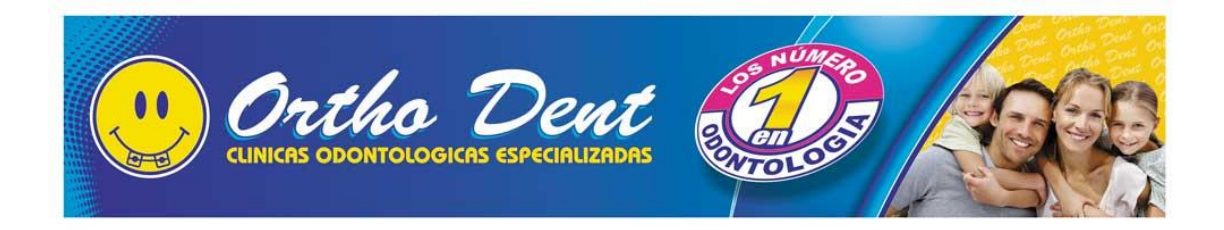

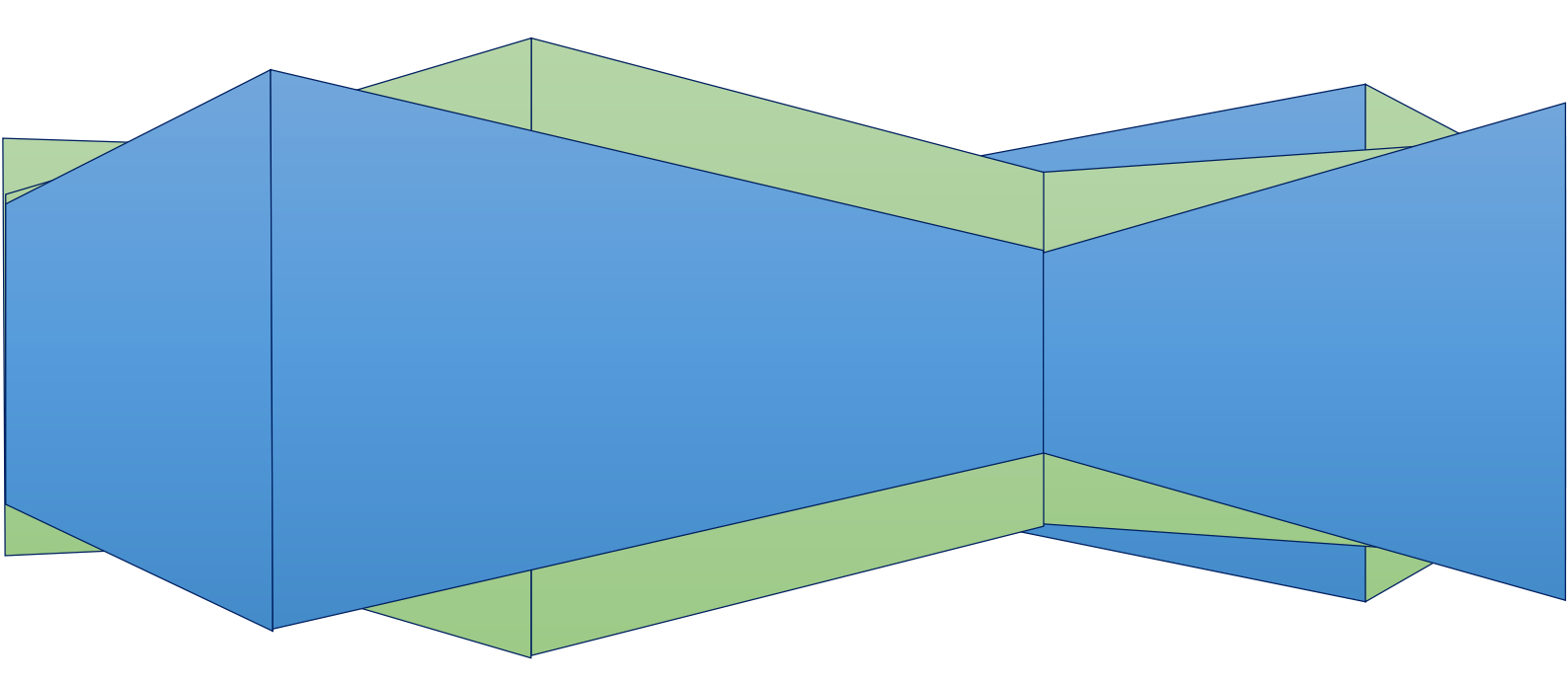

A continuación se detalla cómo instalar las herramientas que se necesitaran para el sistema en cuestión.

## Copiar el Software del Sistema

En el CD que se entrega a la Clínica se encuentra con una carpeta con todo el software que necesita para hacer uso del sistema, por lo que tiene que copiarlos y pegarlos al escritorio, estas dos carpetas incluyendo el sistema SYS-OD.

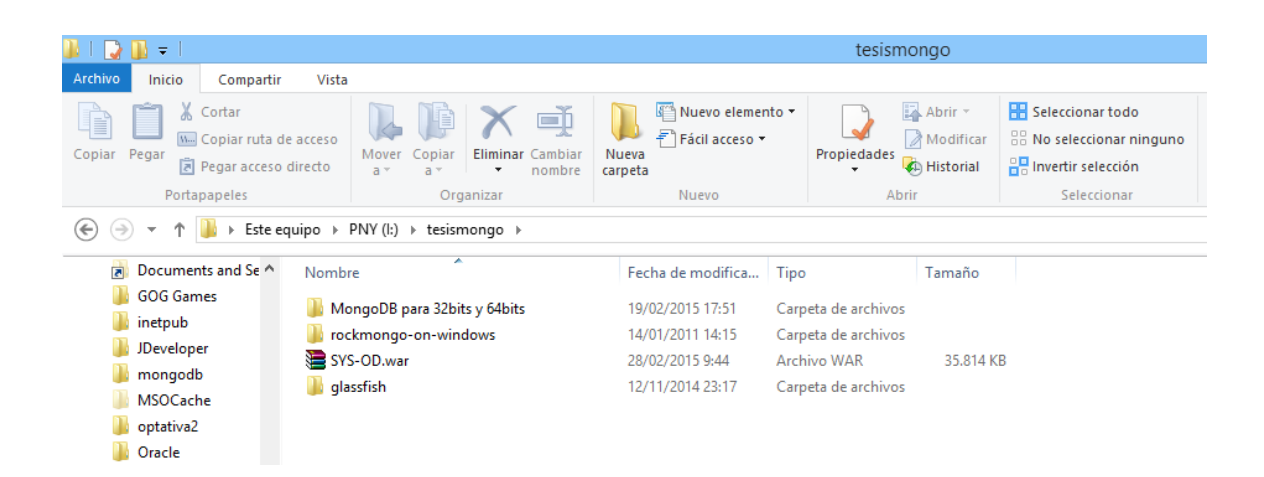

En la carpeta de MongoDB para 32 bits y 64 bits se encuentra el instalador de la base de datos y del complemento JDK que se necesitara para ejecutarlo. Por lo que se debe instalar dependiendo del sistema operativo instalado.

|                                       |                                              | Mon                                                         | apDR para 22bita v  | - Abite                                    |
|---------------------------------------|----------------------------------------------|-------------------------------------------------------------|---------------------|--------------------------------------------|
|                                       |                                              | IVION                                                       | YOU'D Para 32DILS Y | D4DILS                                     |
| Archivo Inicio Comparti               | r Vista                                      |                                                             |                     |                                            |
| Copiar Pegar<br>Pegar<br>Pegar acceso | de acceso<br>o directo                       | In Nuevo elemento ▼<br>1. Fácil acceso ▼<br>1. Jeva<br>peta | Propiedades         | Seleccionar todo<br>No seleccionar ninguno |
| Portapapeles                          | Organizar                                    | Nuevo                                                       | Abrir               | Seleccionar                                |
|                                       | equipo → PNY (l:) → tesismongo → MongoDB par | ra 32bits y 64bits                                          |                     |                                            |
| 쑭 Favoritos                           | Nombre                                       | Fecha de modifica                                           | Тіро                | Tamaño                                     |
| 📜 Descargas                           | 鏩 jdk-7u75-windows-i586.exe                  | 19/02/2015 17:06                                            | Aplicación          | 130.872 KB                                 |
| Escritorio                            | 😽 mongodb-win32-i386-2.6.7-signed.msi        | 19/02/2015 17:48                                            | Paquete de Windo    | 118.749 KB                                 |
| 🔠 Sitios recientes                    | 🔀 mongodb-win32-x86_64-2008plus-2.6.8-sign   | ied.msi 28/02/2015 9:41                                     | Paquete de Windo    | 135.709 KB                                 |
| 🏠 SkyDrive                            |                                              |                                                             |                     |                                            |
| 🔐 Grupo en el hogar                   |                                              |                                                             |                     |                                            |

#### INSTALACIÓN DEL COMPLEMENTO JDK

Para instalar el JDK, se le da doble clic y se acepta la instalación, se pone en continuar (Next)

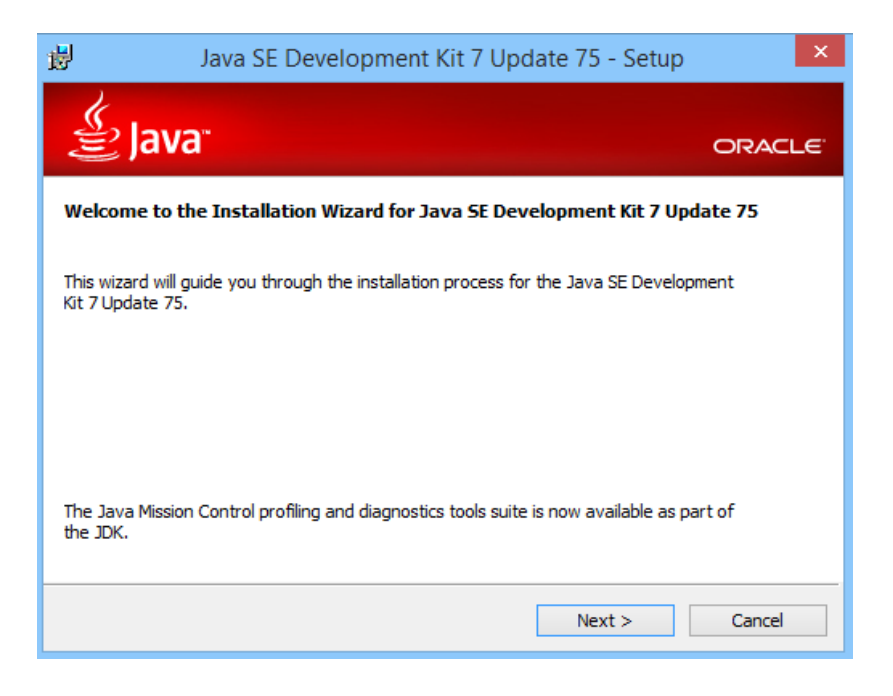

Se indica dónde se va a instalar por lo que se deja como defecto y da clic a continuar (Next)

| Java SE Development                                                                       | Kit 7 Update                                 | 75 - Custom S                                                                                                    | etup ×                                                                                                    |
|-------------------------------------------------------------------------------------------|----------------------------------------------|----------------------------------------------------------------------------------------------------|----------------------------------------------------------------------------------------------------|
| 👙 Java <sup>.</sup>                                                                       |                                              |                                                                                                    | ORACLE                                                                                                    |
| Select optional features to install from the<br>installation by using the Add/Remove Prog | list below. You car<br>rams utility in the C | n change your choic<br>Control Panel                                                                                                    | e of features after                                                                                            |
| Development Tools<br>Source Code<br>Public JRE                                            |                                              | Feature Descrip<br>Java SE Develop<br>Update 75, indu<br>SDK, a private J<br>JavaFX runtime,<br>Mission Control t<br>will require 300M<br>drive. | tion<br>ment Kit 7<br>ding the JavaFX<br>RE, a private<br>and the Java<br>tools suite. This<br>IB on your hard |
| Install to:<br>C:\Program Files (x86)\Java\jdk1.7.0_75\                                   |                                              |                                                                                                    | Change                                                                                                    |
|                                                                                           | < Back                                       | Next >                                                                                                    | Cancel                                                                                                    |

Se deja instalar automáticamente los paquetes necesarios para poder usar el sistema

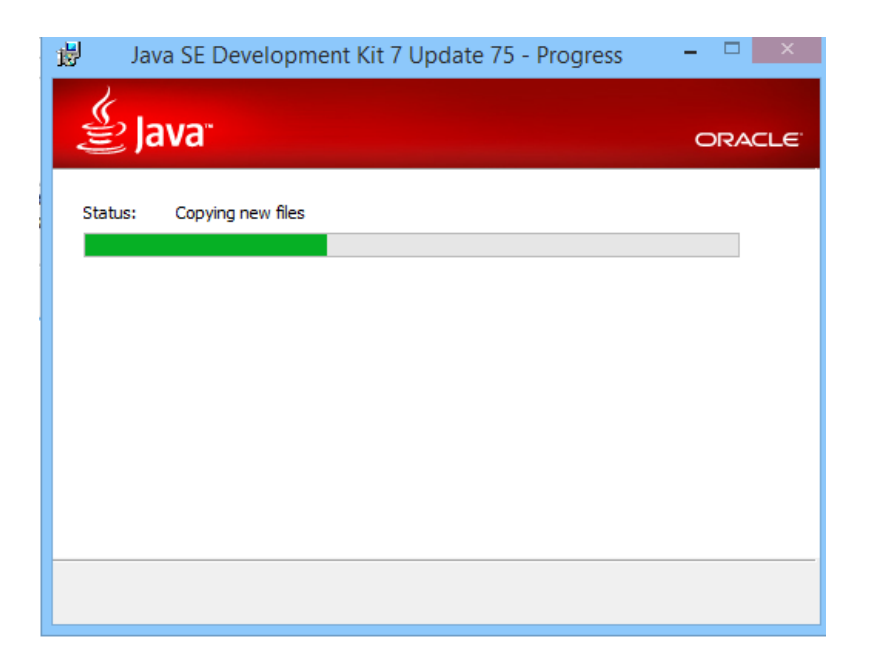

Se deja por defecto el lugar de instalación y se pone en continuar (Next)

| . 1 <del>2</del>                | Java Setup - Destination | Folder |
|---------------------------------|--------------------------|--------|
| اللي ا                          | 3"                       | ORACLE |
| Install to:<br>C:\Program Files | (x86)\Java\jre7\         | Change |
|                                 |                          |        |
|                                 |                          |        |
|                                 |                          |        |
|                                 | Cancel                   | Next > |

Se deja instalar automáticamente el complemento

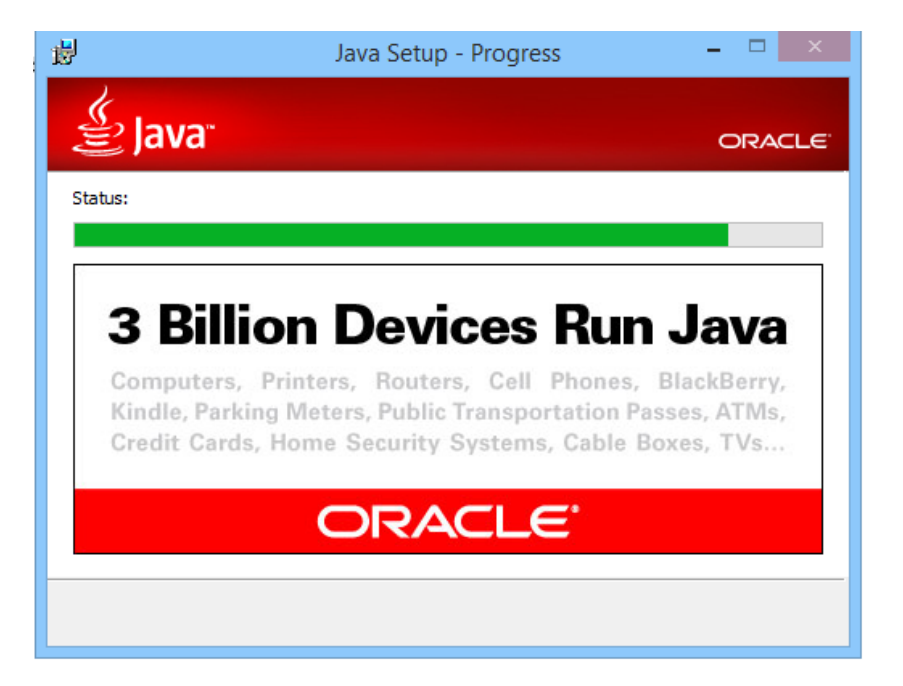

Se termina la instalación y se da clic a cerrar (close)

| 岁 Java SE Development Kit 7 Update 75 -                                                                                                    | Complete × |  |  |  |
|----------------------------------------------------------------------------------------------------|------------|--|--|--|
| 🖉 Java <sup>.</sup>                                                                                                    | ORACLE     |  |  |  |
| Successfully Installed Java SE Development Kit 7 Update 7                                                                                  | 15         |  |  |  |
|                                                                                                    |            |  |  |  |
|                                                                                                    |            |  |  |  |
| Click Next Steps to access tutorials, API documentation, developer guides, release notes<br>and more to help you get started with the JDK. |            |  |  |  |
| Next Steps                                                                                                    |            |  |  |  |
|                                                                                                    |            |  |  |  |
| Cic                                                                                                    | ose        |  |  |  |

#### INSTALACIÓN BASE DE DATOS MONGODB

Para la instalación de la base de datos MONGODB se da doble clic a ejecutable .msi que se encuentra en la carpeta de los instaladores dependiendo del sistema operativo se encontrara para 32 bits y 64 bits por lo que se le da doble clic para iniciar el instalador por lo que se le da clic en siguiente (Next).

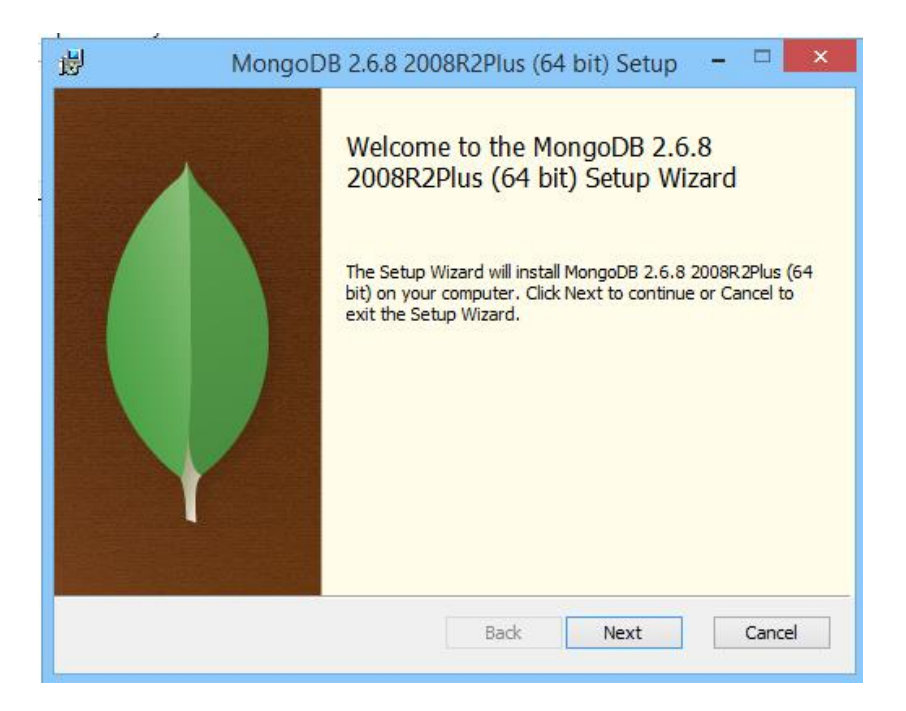

Se acepta la licencia libre de MongoDB dando un clic en el recuadro y se continuará (Next)

| 闄                                                  | MongoDB 2.6.8 2008R2Plus (64 bit) Setup 🗧 🗆                                                                          | ×    |  |  |  |  |
|----------------------------------------------------|----------------------------------------------------------------------------------------------------|------|--|--|--|--|
| End-<br>Ple                                        | End-User License Agreement Please read the following license agreement carefully                                     |      |  |  |  |  |
| -                                                  | GNU AFFERO GENERAL PUBLIC LICENSE                                                                                    | ^    |  |  |  |  |
|                                                    | Version 3, 19 November 2007                                                                                          |      |  |  |  |  |
| Co<br>< <u>&lt;</u>                                | pyright © 2007 Free Software Foundation, Inc.<br><u>http://fsf.org/&gt;</u> >                                        |      |  |  |  |  |
| Ev<br>lice                                         | eryone is permitted to copy and distribute verbatim copies of this<br>ense document, but changing it is not allowed. | v    |  |  |  |  |
| ,<br>✓ I accept the terms in the License Agreement |                                                                                                    |      |  |  |  |  |
|                                                    | Print Back Next Car                                                                                                  | icel |  |  |  |  |

Se dará clic en el modo de instalación típica (Typical) de la base de datos MongoDB

| 闄         | MongoDB 2.6.8 2008R2Plus (64 bit) Setup 🛛 – 🗆 🗙                                                                                                |
|-----------|----------------------------------------------------------------------------------------------------|
| Cho<br>Ch | oose Setup Type<br>oose the setup type that best suits your needs                                                                              |
|           | Typical<br>Installs the most common program features. Recommended for most users.                                                              |
|           | Custom<br>Allows users to choose which program features will be installed and where<br>they will be installed. Recommended for advanced users. |
|           | Complete<br>All program features will be installed. Requires the most disk space.                                                              |
|           | Back Next Cancel                                                                                                    |

Se dará clic en instalar (Install) por lo que se instalara la base de datos MongoDB

| 闄                      | MongoDB 2.6.8 2008R2Plus (64 bit) Setup -                                                                                      |      | ×        |
|------------------------|----------------------------------------------------------------------------------------------------|------|----------|
| Ready t                | o install MongoDB 2.6.8 2008R2Plus (64 bit)                                                                                    |      | <b>(</b> |
| Click In:<br>installat | stall to begin the installation. Click Back to review or change any of your<br>tion settings. Click Cancel to exit the wizard. |      |          |
|                        |                                                                                                    |      |          |
|                        |                                                                                                    |      |          |
|                        | Back Install                                                                                                    | Canc | el       |

Se espera a que la instalación se complete

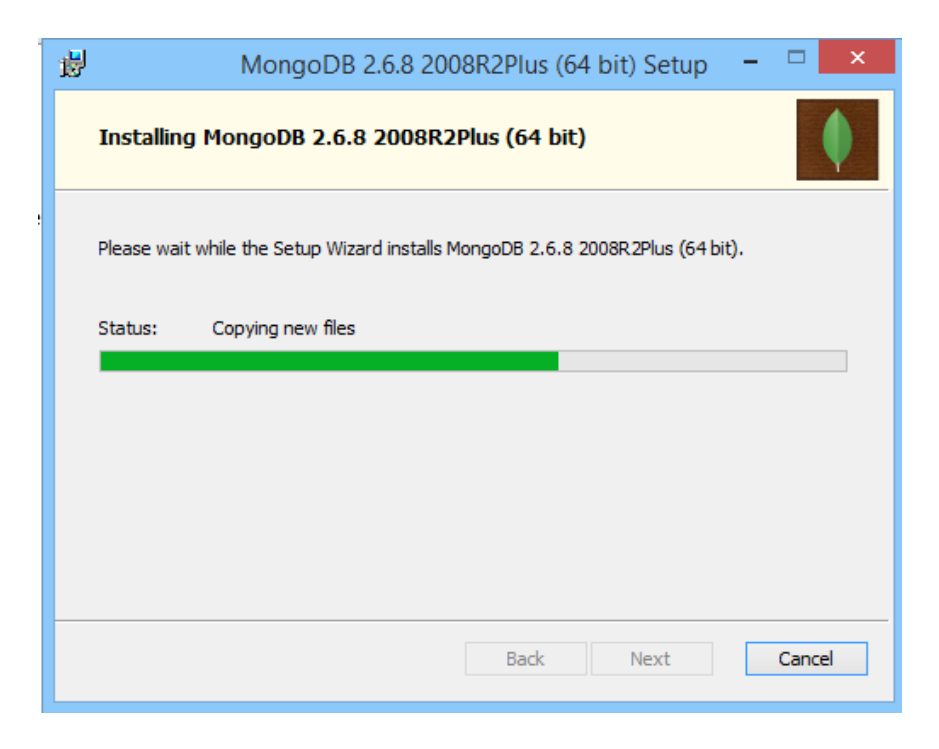

Una vez finalizada se da clic en terminar (Finish)

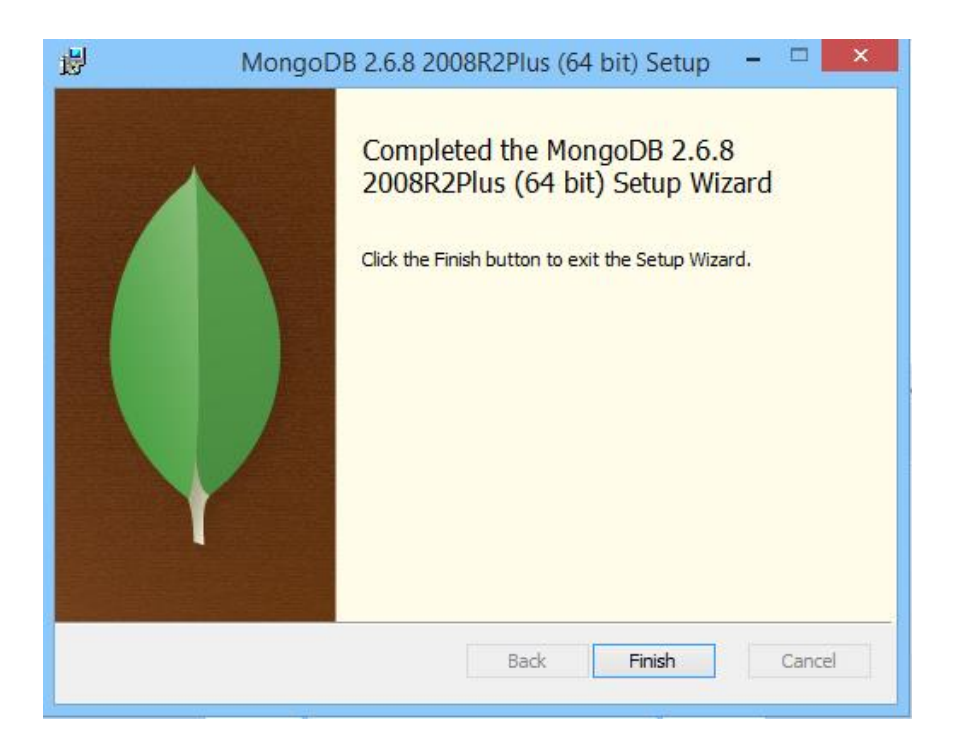

Una vez instalada se la debe ejecutar para que inicie la base de datos MongoDB por lo que hay que dirigirse a la dirección C:\Program Files\MongoDB 2.6 Standard\bin.

| ∭ I []                                           |                             |                            |                                           | ומ                   | n                                  |                                                                                                    |
|--------------------------------------------------|-----------------------------|----------------------------|-------------------------------------------|----------------------|------------------------------------|----------------------------------------------------------------------------------------------------|
| Archivo Inicio Compar                            | rtir Vista                  |                            |                                           |                      |                                    |                                                                                                    |
| Copiar Pegar<br>Pegar 2<br>Pegar 2<br>Pegar acce | a de acceso<br>eso directo  | Eliminar Cambiar<br>nombre | Nuevo elemer<br>Pácil acceso ▼<br>Carpeta | rto •<br>Propiedades | Abrir 👻<br>Modificar<br>Alistorial | Selection Selection Select |
| Portapapeles                                     | Or                          | ganizar                    | Nuevo                                     | Ab                   | rir                                |                                                                                                    |
| 🔄 🏵 👻 🕆 🎴 🕨 Esta                                 | e equipo → Disco local (C:) | Archivos de progr          | ama → MongoDB 2.6 Star                    | dard ▶ bin           |                                    |                                                                                                    |
|                                                  |                             |                            | 2                                         |                      |                                    |                                                                                                    |
| 🚖 Favoritos                                      | Nombre                      |                            | Fecha de modifica                         | Tipo                 | Tamaño                             |                                                                                                    |
| \rm Descargas                                    | 💷 mongo.exe                 |                            | 24/02/2015 16:35                          | Aplicación           | 9.921 K                            | В                                                                                                    |
| Escritorio                                       | 💷 mongod.exe                |                            | 24/02/2015 16:44                          | Aplicación           | 18.604 KI                          | В                                                                                                    |
| 🖳 Sitios recientes                               | 🗿 mongod.pdb                |                            | 24/02/2015 16:44                          | Program Debug D      | 126.931 KI                         | В                                                                                                    |
|                                                  | 📧 mongodump.exe             |                            | 24/02/2015 16:45                          | Aplicación           | 18.514 KI                          | В                                                                                                    |
| 🐔 SkyDrive                                       | mongoexport.exe             |                            | 24/02/2015 16:45                          | Aplicación           | 18.464 KI                          | В                                                                                                    |
|                                                  | 📧 mongoimport.exe           |                            | 24/02/2015 16:45                          | Aplicación           | 18.494 KI                          | В                                                                                                    |
| 🝓 Grupo en el hogar                              | mongorestore.exe            |                            | 24/02/2015 16:45                          | Aplicación           | 18.533 KI                          | В                                                                                                    |
|                                                  | mongostat.exe               |                            | 24/02/2015 16:46                          | Aplicación           | 18.505 KI                          | В                                                                                                    |
| 🖳 Este equipo                                    | mongotop.exe                |                            | 24/02/2015 16:46                          | Aplicación           | 18.459 KI                          | В                                                                                                    |
| 📔 Desktop                                        | 5 1                         |                            |                                           |                      |                                    |                                                                                                    |

En esta dirección se encontraran los ejecutables para la base de datos MongoDB por lo que solo se debe crear una carpeta en la carpeta bin llamada db y luego de esto abrir el un cmd para agregar la siguiente línea de comandos en la dirección C:\mongodb\bin\

| mongod.exedbpath | /db |
|------------------|-----|
|                  |     |

| 🔉   🕞 🚯 👳                            |                                                                                                    |                                 | bin                  |                                   |                  |
|--------------------------------------|----------------------------------------------------------------------------------------------------|---------------------------------|----------------------|-----------------------------------|------------------|
| Archivo Inicio Compartir             | Vista                                                                                                    |                                 | 2                    |                                   |                  |
| Copiar Pegar<br>Pegar<br>Potapapeles | e acceso<br>directo View Copiar<br>a view a view Copiar<br>a view a view Copiar<br>a view a view Copiar<br>a view copiar<br>a view c | Pieva<br>peta<br>Nuevo<br>Nuevo | rto •<br>Propiedades | Abrir -<br>Modificar<br>Historial | Seleccionar todo |
| 🔄 🌛 👻 🕆 퉬 🕨 Este eq                  | uipo → Disco local (C:) → mongodb → bin →                                                                                                    |                                 |                      |                                   |                  |
| 🔆 Favoritos                          | Nombre                                                                                                    | Fecha de modifica               | Тіро                 | Tamaño                            |                  |
| 🐌 Descargas                          | 퉬 db                                                                                                    | 28/02/2015 15:33                | Carpeta de archivos  |                                   |                  |
| Escritorio                           | sondump.exe                                                                                                    | 12/01/2014 17:13                | Aplicación           | 8.978 KB                          | 1                |
| 🔛 Sitios recientes                   | 💷 mongo.exe                                                                                                    | 12/01/2014 17:36                | Aplicación           | 4.447 KB                          |                  |
|                                      | 📧 mongod.exe                                                                                                    | 12/01/2014 17:43                | Aplicación           | 9.041 KB                          |                  |
| 🐔 SkyDrive                           | 🗿 mongod.pdb                                                                                                    | 12/01/2014 17:43                | Program Debug D      | 70.139 KB                         |                  |
|                                      | 📧 mongodump.exe                                                                                                    | 12/01/2014 17:13                | Aplicación           | 9.023 KB                          |                  |
| 🝓 Grupo en el hogar                  | 📧 mongoexport.exe                                                                                                    | 12/01/2014 17:50                | Aplicación           | 8.984 KB                          |                  |
|                                      | 💷 mongofiles.exe                                                                                                    | 12/01/2014 17:20                | Aplicación           | 9.006 KB                          |                  |
| 👰 Este equipo                        | 💷 mongoimport.exe                                                                                                    | 12/01/2014 17:41                | Aplicación           | 9.007 KB                          |                  |
| 膧 Desktop                            | 💷 mongooplog.exe                                                                                                    | 12/01/2014 17:27                | Aplicación           | 8.978 KB                          |                  |
| Documentos                           | 💷 mongoperf.exe                                                                                                    | 12/01/2014 17:27                | Aplicación           | 8.979 KB                          |                  |
| 〕 Downloads                          | 📧 mongorestore.exe                                                                                                    | 12/01/2014 17:48                | Aplicación           | 9.016 KB                          |                  |
| 📔 Imágenes                           | 📧 mongos.exe                                                                                                    | 12/01/2014 17:55                | Aplicación           | 6.384 KB                          |                  |
| 🌗 Música                             | 🗿 mongos.pdb                                                                                                    | 12/01/2014 17:55                | Program Debug D      | 53.643 KB                         |                  |
| 📑 Vídeos                             | 💷 mongostat.exe                                                                                                    | 12/01/2014 17:34                | Aplicación           | 9.026 KB                          |                  |
| 🚢 Disco local (C:)                   | 💷 mongotop.exe                                                                                                    | 12/01/2014 17:34                | Aplicación           | 8.984 KB                          |                  |
| 👝 Recuperación (E:)<br>👝 DATOS (G:)  | 🚳 startmongo.bat                                                                                                    | 06/04/2014 17:55                | Archivo por lotes    | 1 KB                              |                  |

| Administrador: Símbolo del sistema 🛛 🗕 🗖 🗙                                                                                                    |   |
|----------------------------------------------------------------------------------------------------|---|
| C:\glassfish\bin>cd                                                                                                    | • |
| C:\glassfish>cd                                                                                                    |   |
| C:\>cd mongodb                                                                                                    |   |
| C:∖mongodb>dir<br>El volumen de la unidad C no tiene etiqueta.<br>El número de serie del volumen es: 6229-3ECE                                                                                                    |   |
| Directorio de C:\mongodb                                                                                                    |   |
| 06/04/2014 19:31 (DIR) .<br>06/04/2014 19:31 (DIR) .<br>28/02/2015 15:33 (DIR) bin<br>17/04/2013 14:19 35.181 GNU-AGPL-3.0<br>17/04/2013 14:19 1.359 README<br>17/04/2013 14:19 17.162 THIRD-PARTY-NOTICES<br>3 archivos 53.702 bytes<br>3 dirs 164.785.233.920 bytes libres |   |
| C:∖mongodb>cd bin                                                                                                    |   |
| C:\mongodb\bin>mongod.exedbpath/db                                                                                                    | 1 |

Al firewall o cortafuegos aparecerá indicando una alerta por lo que solo e debe dar clic en permitir acceso para que se ejecute normalmente.

| 1 🚛                                                                                                    | ⊋ 🕕 = I                                                                                                    | Herramientas de aplicación                                                                                                    |                                                                                                    | bin                                                                                                    |
|----------------------------------------------------------------------------------------------------|----------------------------------------------------------------------------------------------------|----------------------------------------------------------------------------------------------------|----------------------------------------------------------------------------------------------------|----------------------------------------------------------------------------------------------------|
| Arc                                                                                                    | •                                                                                                    | C:\Program Files\MongoDB 2.6 Stand                                                                                                    | ard\bin\mongod.exe - 🗆 🗙                                                                                                    |                                                                                                    |
| <b>Co</b> r                                                                                                    | 2015-02-28T10:12:3<br>ersion(major=6, mi<br>BOOST_LIB_UERSION=<br>2015-02-28T10:12:3<br>2015-02-28T10:12:3<br>2015-02-28T10:12:3<br>2015-02-28T10:12:3<br>2015-02-28T10:12:3 | 38.808-0500 [initandlisten] bui<br>Inor-1, build-7601, platform-2,<br>1-49, 0500 [initandlisten] all<br>38.808-0500 [initandlisten] all<br>38.917-0500 [initandlisten] opt<br>38.917-0500 [initandlisten] rec<br>417-0500 [initandlisten] rec | ld info: windows sys.getwindowsv ×<br>serwice_pack="Serwice Pack 1')<br>ocator: System<br>ions: ()<br>rnal dir=\data\db\journal<br>over : no journal files present, | brir • <ul> <li>Seleccionar todo</li> <li>Addificar</li> <li>No seleccionar ninguno</li> <li>Istorial</li> <li>Invertir selección</li> <li>Seleccionar</li> </ul> |
| ¢                                                                                                    | 2015-02-28T10:12:3<br>al.ns. filling wit                                                                                                    | 39.277-0500 [initandlisten] all<br>th zeroes                                                                                                    | ocating new ns file \data\db\loc                                                                                                    |                                                                                                    |
| 7                                                                                                    | 2015-02-28T10:12:3<br>cal.0. filling wit                                                                                                    | 39.995-0500 [FileAllocator] all                                                                                                    | ocating new datafile \data\db\lo                                                                                                    |                                                                                                    |
| - 1                                                                                                    | 2015-02-28T10:12:3                                                                                                    | 39.995-0500 [FileAllocator] cr                                                                                                    | Alerta de seguridad                                                                                                    | d de Windows                                                                                                    |
|                                                                                                    | 2015-02-28110:12:4<br>2015-02-28T10:12:4<br>roperties: { v: 1,<br>2015-02-28T10:12:4                                                                                         | 10.058-0500 [FILEHIDCALOF] 40<br>8, took 0.061 secs<br>10.058-0500 [initandlisten] bu<br>. key: { _id: 1 }, name: "_id_<br>10.058-0500 [initandlisten]                                                                                        | Firewall de Windows bloqueó al aplicación                                                                                                    | gunas características de esta                                                                                                    |
| 2015-02-28T10:12:40.058-0500 [initandlisten] co<br>f (create: "startup_log", size: 10485760, capped<br>numVields:0 reslen:37 "279ms |                                                                                                    |                                                                                                    |                                                                                                    | mongod.exe en todas las redes públicas                                                                                                    |
|                                                                                                    | 2015-02-28110:12:4<br>17                                                                                                    | 10.058-0500 linitandlisten] wa                                                                                                    | Nombre: mongod.exe                                                                                                    |                                                                                                    |
|                                                                                                    |                                                                                                    | mongostagexe                                                                                                    | Editor: Desconocido                                                                                                    | and a category like and and                                                                                                    |
| ı.                                                                                                    | Este equipo                                                                                                    | mongotop.exe                                                                                                    | acceso:                                                                                                    | longodd 2.6 standard (pin (mongod.exe                                                                                                    |
|                                                                                                    | 📔 Desktop                                                                                                    | _ ,                                                                                                    | Permitir que mongod.exe se comunique en estas redes:                                                                                                    |                                                                                                    |
|                                                                                                    | Documentos                                                                                                    |                                                                                                    | Redes privadas, como las domésticas o del trabaj                                                                                                    | jo                                                                                                    |
|                                                                                                    | 🚺 Downloads<br>🚉 GT-19300                                                                                                    |                                                                                                    | Redes públicas, como las de aeropuertos y cafeta estas redes públicas suelen tener poca seguridad                                                                   | erías (no se recomienda porque<br>l o carecer de ella)                                                                                                    |
|                                                                                                    | 崖 Imágenes                                                                                                    |                                                                                                    |                                                                                                    |                                                                                                    |
|                                                                                                    | 闄 Música                                                                                                    |                                                                                                    | ¿Cuál es el riesgo de permitir que una aplicación pase a                                                                                                    | través de un firewall?                                                                                                    |
|                                                                                                    | Vídeos                                                                                                    |                                                                                                    |                                                                                                    |                                                                                                    |
|                                                                                                    | 늘 Disco local (C:)                                                                                                    |                                                                                                    |                                                                                                    | Cancelar Cancelar                                                                                                    |
|                                                                                                    | 🚌 Recuperación (E:)                                                                                                    |                                                                                                    |                                                                                                    |                                                                                                    |

### INSTALACIÓN DEL SERVIDOR GLASSFISH

Ya ejecutado la base de datos MongoDB como el complemento de java JDK, procedemos a instalar el servidor de aplicaciones de Glassfish por lo que en la carpeta Glassfish se encuentra el servidor por lo que se lo debe copiar y pegar en C:/Program Files (C:/Archivos de programa).

| 🏭   🔁 🖪 🛨                               |                                              |                                                     | Archivos de r       | programa                              |
|-----------------------------------------|----------------------------------------------|-----------------------------------------------------|---------------------|---------------------------------------|
| Archivo Inicio Compartir                | Vista                                        |                                                     |                     |                                       |
| Copiar Pegar<br>Pegar<br>Pegar acceso d | acceso<br>directo<br>Mover Copiar<br>a a a a | Nuevo element<br>Pácil acceso •<br>Rueva<br>carpeta | to •<br>Propiedades | Abrir  Seleccione Modificar Historial |
| Portapapeles                            | Organizar                                    | Nuevo                                               | Abrir               | Selec                                 |
| 🔄 🏵 👻 ↑ 퉬 🕨 Este eq                     | uipo 🔸 Disco local (C:) 🔸 Archivos de prog   | grama                                               |                     |                                       |
| ☆ Favoritos                             | Nombre                                       | Fecha de modifica                                   | Тіро                | Tamaño                                |
| \rm Descargas                           | 퉬 Apache Software Foundation                 | 06/04/2014 19:01                                    | Carpeta de archivos |                                       |
| Escritorio                              | Application Verifier                         | 02/07/2014 11:11                                    | Carpeta de archivos |                                       |
| 💷 Sitios recientes                      | Archivos comunes                             | 21/01/2014 13:25                                    | Carpeta de archivos |                                       |
|                                         | 퉬 Bitdefender                                | 11/08/2014 22:15                                    | Carpeta de archivos |                                       |
| 🐔 SkyDrive                              | 퉬 CCleaner                                   | 20/02/2014 15:23                                    | Carpeta de archivos |                                       |
|                                         | 퉬 Common Files                               | 29/01/2015 18:36                                    | Carpeta de archivos |                                       |
| 🍓 Grupo en el hogar                     | 퉬 glassfish-4.0                              | 06/04/2014 19:01                                    | Carpeta de archivos |                                       |
|                                         | 🐌 Hyper-V                                    | 02/07/2014 13:57                                    | Carpeta de archivos |                                       |
| 🖳 Este equipo                           | 鷆 IIS                                        | 02/07/2014 11:02                                    | Carpeta de archivos |                                       |
| 🕒 Deskton                               | IIS Evnress                                  | 21/04/2014 11:32                                    | Carneta de archivos |                                       |

Hecho esto se lo debe inicializar, para esto se debe ingresar al símbolo del sistema (cmd) para poder ejecutarlo; por lo que nos dirigiremos a la dirección donde se instaló Glassfish por lo que debemos ejecutar el siguiente comando cd C:\Program Files\glassfish\bin

|                     | equipo 🔸 Disco local (C:) 🔸 A    | rchivos de progra           | ma ⊧ glassfish ⊧ bin                | 1                                    |        |       |
|---------------------|----------------------------------|-----------------------------|-------------------------------------|--------------------------------------|--------|-------|
| 🚖 Favoritos         | Nombre                           |                             | Fecha de modifica.                  | Tipo                                 | Tamaño |       |
| 🗼 Descargas         | appclient                        |                             | 12/11/2014 23:17                    | Archivo                              | 4 KB   |       |
| Escritorio          | 🚳 appcli                         |                             | Símbi                               | olo del sistema                      |        | _ 🗆 🗙 |
| 🖳 Sitios recientes  | 📇 appcli                         |                             | 51115                               | oro der sisterna                     |        |       |
|                     | <mark>asadm</mark> C:∖>cd C:∖I   | Program File                | s∖glassfish\bin                     |                                      |        |       |
| 🏠 SkyDrive          | 🚳 asadm C:\Program               | Files\glass                 | fish\bin>dir                        |                                      |        |       |
|                     | captur El volume<br>El número    | n de la unid<br>de serie de | ad C no tiene e<br>1 volumen es: 63 | tiqueta.<br>229-3ECE                 |        |       |
| 🤣 Grupo en el hogar | 🚳 captur Directori               | o de C:\Prog                | ram Files\glass                     | fish∖bin                             |        |       |
|                     | jspc 28,202,2015                 | 10:32 (                     | NTRS                                |                                      |        |       |
| 👰 Este equipo       | Spc.bi 28/02/2015                | 10:32 <                     | DIR>                                | ·                                    |        |       |
| 膧 Desktop           | packa 12/11/2014                 | 23:17                       | 3.620 aj<br>4.079 aj                | ppclient<br>ppclient.bat             |        |       |
| Documentos          | Marka 12/11/2014<br>12/11/2014   | 23:17<br>23:17              | 12.910 aj<br>2.339 as               | ppclient.js<br>sadmin                |        |       |
| 🗼 Downloads         | schem 12/11/2014                 | 23:17                       | 2.514 as                            | sadmin.bat                           |        |       |
| a. GT-19300         | Schem 12/11/2014                 | 23:17                       | 2.485 c                             | apture-schema.ba                     | t      |       |
| 📄 Imágenes          | startse 12/11/2014               | 23:17                       | 2.545 j                             | spc.bat                              |        |       |
| 🔰 Música            | startse 12/11/2014<br>12/11/2014 | 23:17<br>23:17              | 2.425 pa<br>2.511 pa                | ackage-appclient<br>ackage-appclient | .bat   |       |
| Vídeos              | stopse 12/11/2014                | 23:17                       | 2.468 st                            | chemagen<br>chemagen hat             |        |       |
| 📥 Disco local (C:)  | Stopse <u>12/11/2014</u>         | 23:17                       | 2.098 st                            | tartserv                             |        | ×     |
| — D: 4 (F.)         |                                  |                             |                                     |                                      |        |       |

Luego de encontrarnos en la carpeta de Glassfish debemos ejecutar el comando siguiente asadmin start-domain localdomain para que se ejecute servidor de Glassfish.

| C:4.                                                                                                    | Símbolo del sistema                                                                                                    | - | × |
|----------------------------------------------------------------------------------------------------|----------------------------------------------------------------------------------------------------|---|---|
| 12/11/2014<br>12/11/2014<br>12/11/2014<br>12/11/2014<br>12/11/2014<br>12/11/2014<br>12/11/2014<br>12/11/2014<br>12/11/2014<br>12/11/2014<br>12/11/2014 | 23:17       2.172 stopserv.bat         23:17       2.610 wscompile         23:17       2.667 wscompile.bat         23:17       2.551 wsdeploy         23:17       2.649 wsdeploy.bat         23:17       2.649 wsdeploy.bat         23:17       2.649 wsdeploy.bat         23:17       2.463 wsgen         23:17       2.469 wsimport         23:17       2.598 wsimport.bat         23:17       2.598 wsimport.bat         23:17       2.453 xjc         23:17       2.581 xjc.bat         27 archivos       79.674 bytes         2 dirs       164.335.398.912 bytes libres |   | ^ |
| C:\Program                                                                                                    | Files\glassfish\bin>asadmin start-domain localdomain_                                                                                                    |   | ~ |

Una vez ejecutado el GlassFish debemos ir a un navegador de preferencia Google Chrome e ir a la siguiente dirección localhost:4848 por lo que nos trasladara al servidor de aplicaciones de Glassfish.

| ✓ Consola de GlassFish: Tar: x       ✓ → C #       D localhost:                                                                                                    |                                                                                                    |                                                                                                    |  |  |
|----------------------------------------------------------------------------------------------------|----------------------------------------------------------------------------------------------------|----------------------------------------------------------------------------------------------------|--|--|
| Página Inicial Acerca de<br>Usuario: admin Dominio: domaint Se<br>GlassFish" Server Open Sour                                                                                                    | ervidor: localhost<br>rce Edition                                                                                |                                                                                                    |  |  |
| Tareas Comunes                                                                                                    | Consola de GlassFish: Tareas Comune                                                                              | 8                                                                                                    |  |  |
| Statucias       Instancias Independientes       Instancias Independientes       Image: Status       Aplicaciones       Midulos de Ciclo de Vida       Image: Status       Recursos       Image: Recursos       Image: Recursos       Image: Recursos       Image: Recursos       Image: Recursos       Image: Recursos | Noticias de GlassFish<br>Soporte<br>Registro<br>Noticias de GlassFish<br>Despliegue                              | Documentación         Juego de documentación de Open Source Edition         Guía de Inicio Rápido         Guía de Administración         Guía de Desarrollo de Aplicaciones         Guía de Despliegue de Aplicaciones |  |  |
| ►      ■ JDBC     ►      # Recursos de JMS     ➡      m JNDI     ➡ Sesiones JavaMail     ➡ Configuraciones del Adaptador de      ♥      ■ Configuraciones                                                                                                    | Desplegar una Aplicación<br>Administración<br>Cambiar Contraseña de Administrador<br>Mostrar allas de contraseña | Update Center<br>Componentes Instalados<br>Actualizaciones Disponibles<br>Complementos Disponibles                                                                                                    |  |  |
| ▶ pa default-config<br>▶ pa server-config<br>@ Herramienta de Actualización                                                                                                    | Supervisión<br>Datos de Supervisión                                                                              | Recursos<br>Crear nuevo recurso JDBC<br>Crear Nuevo Pool de Conexiones JDBC                                                                                                    |  |  |

Nos dirigiremos a aplicaciones q se encuentra en las tareas comunes de Glassfish luego de esto daremos clic a desplegar (Deploy).

| takcho - D X                                                                                                    |                           |                                                                                                    |                                                          |                                           |                                          |                                                      |
|----------------------------------------------------------------------------------------------------|---------------------------|----------------------------------------------------------------------------------------------------|----------------------------------------------------------|-------------------------------------------|------------------------------------------|------------------------------------------------------|
| ← ⇒) C # Dicalhost+848/common/indexisf                                                                                                    |                           |                                                                                                    |                                                          |                                           |                                          |                                                      |
| Página Inicial Acerca de<br>Usuario: admin Dominio: domain1 S<br>GlassFish <sup>®</sup> Server Open Sou                                                                                                    | ervidor:<br>rce Ed        | localhost<br>ition                                                                                       | -                                                        | -                                         |                                          | Ayuda                                                |
| Tareas Comunes  Dominio  Server (Servidor de Administración)  CQ Clusters                                                                                                    | Apli<br>Las ap<br>destine | <b>caciones</b><br>licaciones pueden ser de empresa o web,<br>os en los que está activado el módulo o la | o varios tipos de módulos. Reinicie una a<br>aplicación. | aplicación o módulo haciendo clic en el e | anlace de nueva carga; esta acción se ap | olicará solo a los                                   |
| Instancias Independientes                                                                                                    | Aplica                    | ciones Desplegadas (2)<br>Desplegar Anular Desplieque                                                    | Activar Desactivar Filtro:                               | <b>v</b>                                  |                                          |                                                      |
| ► 🖪 Nodos                                                                                                    | Select                    | Nombre t                                                                                                 | Orden de Desplieque                                      | Activada ta                               | Motores +                                | Acción                                               |
| Aplicaciones     Aplicaciones     Módulos de Ciclo de Vida     Totos de Supervisión                                                                                                    |                           | SYS-OD                                                                                                   | 100                                                      | ×                                         | web                                      | Iniciar   Volver a<br>Desplegar   Volver<br>a Cargar |
| ✓ War Recursos ► ■ Recursos Simultáneos                                                                                                    |                           | UsingMongoDBWithJPA                                                                                      | 100                                                      | ×                                         | web                                      | Iniciar   Volver a<br>Desplegar   Volver<br>a Cargar |
| Galacticités     Galacticités     Galacticités |                           |                                                                                                    |                                                          |                                           |                                          |                                                      |

Debemos en ubicación, seleccionar el archivo .war del sistema SYS-OD por lo que se le da clic y buscar el archivo del sistema en los archivos entregados por lo que lo seleccionamos.

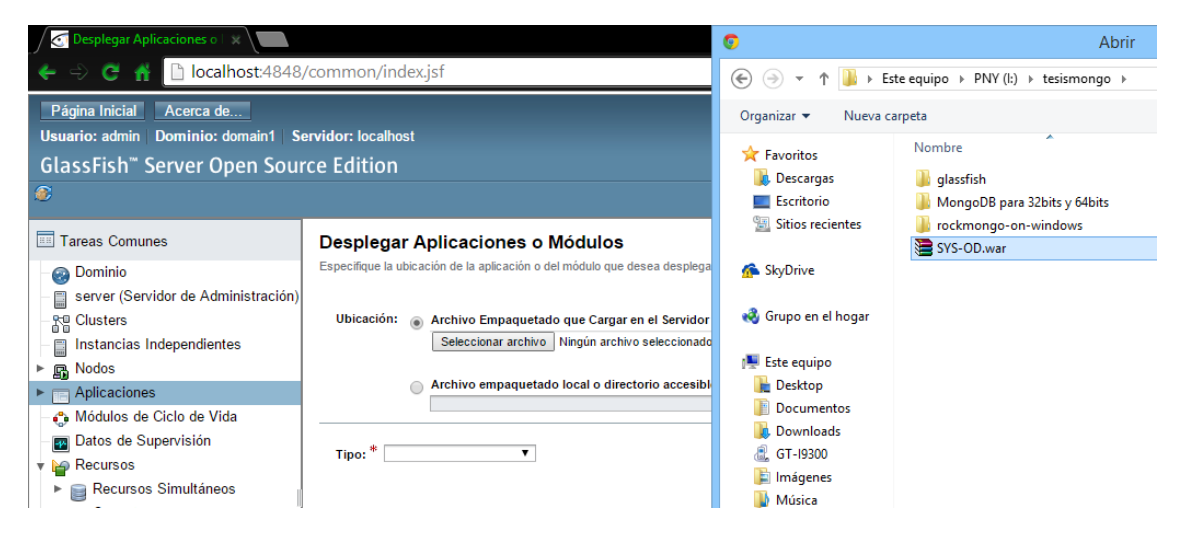

Puesto que se ha seleccionado, se dará clic a aceptar y el sistema estará completamente listo para ser usado.

| Desplegar Aplicaciones o 🗆 🗙 💭                                                                                                    |                                                                        |                                                                                                    | lukcho 🗕 🗊 🗙     |
|----------------------------------------------------------------------------------------------------|------------------------------------------------------------------------|----------------------------------------------------------------------------------------------------|------------------|
| 🔶 🧼 🤁 👬 🗋 localhost:4848,                                                                                                    | /common/index.jsf                                                      |                                                                                                    | ☆ 🔳              |
| Página Inicial Acerca de<br>Usuario: admin Dominio: domain1 Se                                                                                                    | ervidor: localhost                                                     |                                                                                                    | Ayuda            |
| GlassFish <sup>™</sup> Server Open Sour                                                                                                    | ce Edition                                                             |                                                                                                    |                  |
| 8                                                                                                    |                                                                        |                                                                                                    |                  |
| Tareas Comunes  Dominio Server (Servidor de Administración) Comparison Comparison Compa | Desplegar Aplicació<br>Especifique la ubicación de la ap<br>Ubicación: | ones o Módulos<br>alcación o del módulo que desea desplegar. Una aplicación puede estar en un archivo empaquetado o se puede especificar como directorio.<br>mpaquetado que Cargar en el Servidor<br>alar archivo () 515-00 war | Aceptar Cancelar |
| Modos     Aplicaciones     Módulos de Ciclo de Vida                                                                                                    | Archivo er                                                             | npaquetado local o directorio accesible desde GiassFish Server<br>Examinar Archivos Examinar Carpetas                                                                                                    |                  |
| Batos de Supervision     Parte Recursos     Parte Recursos Simultáneos                                                                                                    | Tipo: * Aplicación Web                                                 | •                                                                                                    |                  |
| <ul> <li>▶ A Conectores</li> <li>▶ JDBC</li> </ul>                                                                                                    | Raíz de Contexto:<br>Nombre de Aplicación: *                           | SYS-00<br>Ruta de acceso relativa a la URL base del servidor.<br>SYS-00                                                                                                    |                  |
| <ul> <li>▶ ₩ Recursos de JMS</li> <li>▶ ₩ JNDI</li> <li>➡ Sesiones JavaMail</li> <li>➡ Configuraciones del Adaptador de</li> </ul>                                                                                                    | Servidores Virtuales:                                                  | server *                                                                                                    |                  |
| ♥ BONFIGURACIONES ▶ BONFIGURACIONES                                                                                                    | Estado:                                                                | Activada Permite a los usuarios acceder a la aplicación.                                                                                                    |                  |
| <ul> <li>server-config</li> <li>Herramienta de Actualización</li> </ul>                                                                                                    | Precompilar JSP:<br>Ejecutar Verificador:                              | Precompila páginas JSP durante el despliegue.                                                                                                    |                  |
|                                                                                                    | Forzar Nuevo Despliegue:                                               | Verifica la isintaxis y semántica del descriptor de desplegue. Los paquetes de verificador deben estar instalados.<br>Fuerza el nuevo desplegue incluso aunque esta aplicación ya se haya desplegado o ya exista.               |                  |

Para estar seguros que se encuentra en el servidor se puede observar como esta creado en aplicaciones, luego de esto se encuentra distintas acciones por lo que se le da clic en Iniciar.

| 🖸 Aplicaciones x 💶 🔤 🗴                                     |                                            |                                                                                       |                                                        |                                           |                                         |                                                      |  |
|------------------------------------------------------------|--------------------------------------------|---------------------------------------------------------------------------------------|--------------------------------------------------------|-------------------------------------------|-----------------------------------------|------------------------------------------------------|--|
| 🗲 🔶 🤁 👬 🗋 localhost:4848                                   | 🔄 🔆 🕈 🗋 localhost4848/common/index.jsf 🔀 🗧 |                                                                                       |                                                        |                                           |                                         |                                                      |  |
| Página Inicial Acerca de                                   | Página Inicial Acerca de                   |                                                                                       |                                                        |                                           |                                         | Ayuda                                                |  |
| GlassFish <sup>™</sup> Server Open Sou                     | ervidor:<br>rce Ed                         | ition                                                                                 |                                                        |                                           |                                         |                                                      |  |
|                                                            | Loo Lu                                     |                                                                                       |                                                        |                                           |                                         |                                                      |  |
| Tareas Comunes                                             | Apli                                       | caciones                                                                              |                                                        |                                           |                                         |                                                      |  |
| - 🚱 Dominio                                                | Las ap<br>destino                          | licaciones pueden ser de empresa o web,<br>os en los que está activado el módulo o la | o varios tipos de módulos. Reinicie una<br>aplicación. | aplicación o módulo haciendo clic en el e | nlace de nueva carga; esta acción se ap | licará solo a los                                    |  |
| -Se Clusters                                               | Aplica                                     | ciones Desplegadas (2)                                                                | -                                                      |                                           |                                         |                                                      |  |
| Instancias Independientes                                  | 5 B                                        | Desplegar Anular Despliegue                                                           | Activar Desactivar Filtro:                             | <b>T</b>                                  |                                         |                                                      |  |
| <ul> <li>Aplicaciones</li> </ul>                           | Select                                     | Nombre 14                                                                             | Orden de Despliegue 🔩                                  | Activada 14                               | Motores 14                              | Acción                                               |  |
| - 🎨 Módulos de Ciclo de Vida<br>- 📷 Datos de Supervisión   |                                            | SYS-OD                                                                                | 100                                                    | ×                                         | web                                     | Iniciar   Volver a<br>Desplegar   Volver<br>a Cargar |  |
| <ul> <li>Pecursos</li> <li>Recursos Simultáneos</li> </ul> |                                            | UsingMongoDBWithJPA                                                                   | 100                                                    | ×                                         | web                                     | Iniciar   Volver a<br>Desplegar   Volver<br>a Cargar |  |
| ▶ 🚔 Conectores<br>▶ 🚍 JDBC                                 |                                            |                                                                                       |                                                        |                                           |                                         |                                                      |  |

Después de esto se observara dos links que nos dirigirán al sistema SYS-OD por lo que se le da clic solo al primer enlace

[server] http://LUCHITO:8080/SYS-OD

| Aplicaciones                                    | x 🖹 Enlaces de Aplicación Wei 🗴 🔚                                                                                                    |
|-------------------------------------------------|----------------------------------------------------------------------------------------------------|
| (+ -> C 👫                                       | localhost:4848/common/applications/webApplicationLinks.jsf?appID=SYS-OD&contextRoot=/SYS-OD                                                                                     |
| Enlaces de Apli<br>Si el servidor o el listener | cación Web<br>no se está ejecutando, es posible que no funcione el enlace. En ese caso, compruebe el estado de la instancia del servidor. Una vez iniciada la aplicación web, i |
| Nombre de Aplicació                             | in: SYS-OD                                                                                                    |
| Enlaces:                                        | [server] http://LUCHITO:8080/SYS-OD<br>[server] https://LUCHITO:8181/SYS-OD                                                                                                    |
|                                                 |                                                                                                    |

Después de esto se ingresara a la página principal del sistema

| Aplicaciones X 🙁 SYS-OD X    |                          | lukcho 📃 🖬 🗙 |
|------------------------------|--------------------------|--------------|
| ← → C # Duchito:8080/SYS-OD/ |                          | 公 =          |
|                              | ORTHODENT I SYS-OD       |              |
|                              | Acceso al sistema        |              |
|                              | Nombre de usuario: admin |              |
|                              | Contraseña: Escribe aquí |              |
|                              | Login                    |              |
|                              |                          |              |
|                              |                          |              |
|                              |                          |              |
|                              |                          |              |